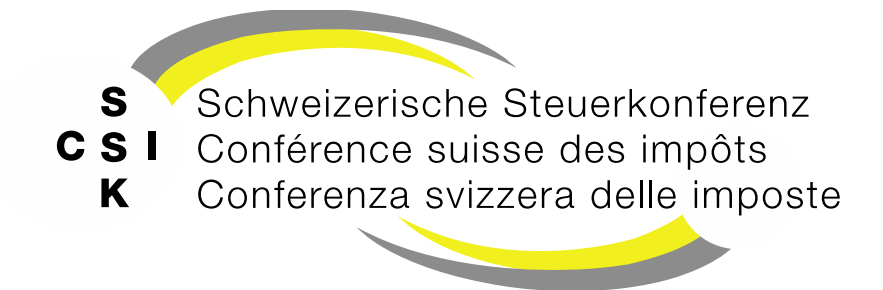

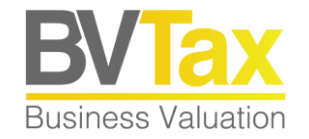

#### **BVTax Schulung**

Foliensatz 8 Querschnittsthemen

Pendenzen

#### Historie

- Version 1.0 vom 28.03.2023
- Version 2.0 vom 10.04.2025

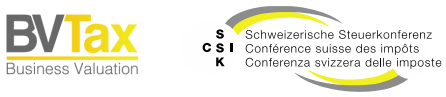

#### Inhalt

- Pendenzen
  - Grundlagen
  - Arten von Pendenzen
  - Logik von Pendenzen
  - Pendenzen von zurückgestellten Bewertungen und Bewertungsaufträgen
  - Manuell erstellte Pendenzen
  - Pendenz aus Mutation von Stammdaten
  - Pendenz aus Mutation von Titeln
  - Pendenz aus Mutation von Ausschüttungen

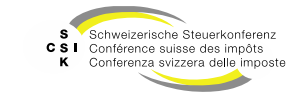

# **PENDENZEN**

SSK Ressort Informatik

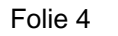

B

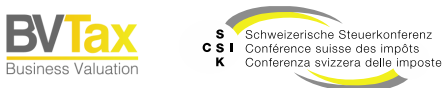

Grundlagen

- Pendenzen werden meistens durch BVTax in dem Moment angelegt, wenn zum Beispiel durch eine Bewertung Daten verändert werden, die dazu führen, dass der Bewerter eine andere Bewertung überprüfen und gegebenenfalls ein Rektifikat erstellen muss.
- Pendenzen werden auch angelegt, wenn ein Bewertungsauftrag oder eine Bewertung zurückgestellt wird.
- Zusätzlich hat der Benutzer die Möglichkeit, Pendenzen für eine Bewertung manuell anzulegen.
- Pendenzen werden zentral unter dem Menü «Pendenzen» oder bei den Gesellschaften im jeweiligen Kontext angezeigt.
- Mit Klick auf einen Eintrag erhält der Benutzer die zugehörigen Details.

| B  | Startseite<br>ewertung | Aufträge | Bewertungen | Nicht kotierte<br>Gesellschaften | Pendenzen   | Reporting | Administration                                                                                                    |                    |             |        |           |                                     |         |          |          |
|----|------------------------|----------|-------------|----------------------------------|-------------|-----------|----------------------------------------------------------------------------------------------------|--------------------|-------------|--------|-----------|-------------------------------------|---------|----------|----------|
|    |                        |          |             |                                  |             |           |                                                                                                    |                    |             |        |           |                                     |         |          |          |
| Pe | ndenzen                | suchen   |             | Pende                            | enzen       |           |                                                                                                    |                    |             |        |           |                                     |         |          |          |
|    |                        |          |             |                                  | Such        | en Name   | e, UID, TID oder H                                                                                                    | antonale Numme     | r           |        |           |                                     |         |          |          |
|    |                        |          |             |                                  | Sta         | tus Offer | 1e                                                                                                    |                    | ~           |        |           |                                     |         |          |          |
|    | Kategorisierung        |          |             |                                  |             |           |                                                                                                    |                    | ~           |        |           |                                     |         |          |          |
|    | Benutzer               |          |             |                                  |             |           | er Thomas <bvta< td=""><td>-test-valuator-tho</td><td>omas_ 🗸</td><td></td><td></td><td></td><td></td><td></td><td></td></bvta<> | -test-valuator-tho | omas_ 🗸     |        |           |                                     |         |          |          |
|    |                        |          |             |                                  | Fälligk     | eit Alle  |                                                                                                    |                    | ~           |        |           | Nur in Ungelesenen suchen           |         |          |          |
|    |                        |          |             |                                  |             |           |                                                                                                    |                    |             |        |           |                                     | Suchen  |          |          |
|    |                        |          |             | Suchr                            | esultat (1) |           |                                                                                                    |                    |             |        |           |                                     |         |          | ÷        |
|    | Gesellschaft 0         |          |             |                                  |             |           |                                                                                                    | ι                  | Jngelesen 0 | Jahr ^ | Titel 0   | Kategorisier                        | ung 0   | Frist 0  | Status 0 |
|    |                        |          |             | Librio                           | AG ピ        |           |                                                                                                    |                    | D           | 2024   | Bewertung | sauftrag zurückgestellt Bewertungsa | auftrag | 31.05.25 | Pendent  |

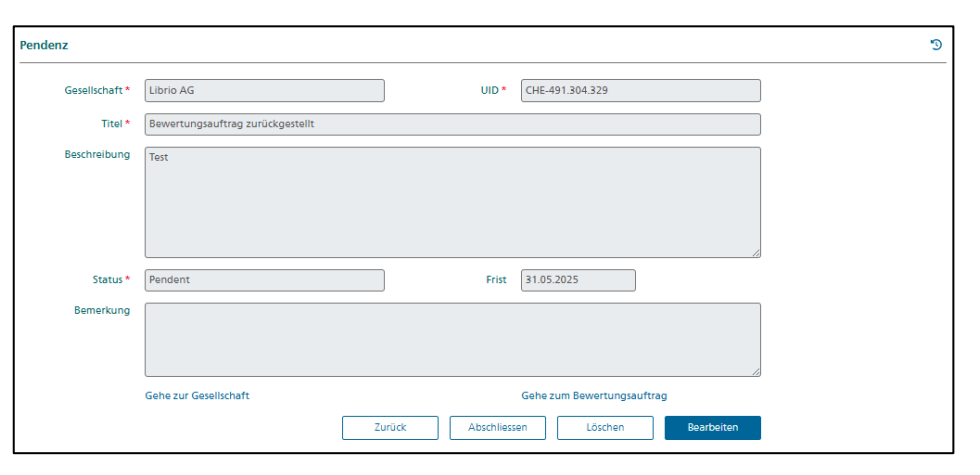

Folie 5

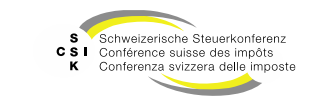

Grundlagen

- Wenn bei einer Gesellschaft «Pendenzen» vorhanden sind, werden diese bei der Gesellschaft angezeigt.
- Mit Klick auf den blauen Titel wechseln Sie zum Detail der Pendenz.
- Mit Klick auf «Alle Pendenzen» wechseln Sie in die Übersicht aller Pendenzen einer Gesellschaft.
- Aktionen:
  - Abschliessen: Schliesst die Pendenz ab (Status: Erledigt)
  - Löschen: Löscht die Pendenz (Status: Gelöscht)
  - Bearbeiten: Sie können die Pendenz (Frist, Bemerkung) anpassen.

| Startseite Aufträge I<br>Bewertung                                                                                        | Bewertungen  | Nicht kot<br>Gesellsch | ierte P | enderzen                                                                                                    | Reporting | Administration |           |              |             |              |         |                   |            |                     |              |                      |           |
|----------------------------------------------------------------------------------------------------|--------------|------------------------|---------|----------------------------------------------------------------------------------------------------|-----------|----------------|-----------|--------------|-------------|--------------|---------|-------------------|------------|---------------------|--------------|----------------------|-----------|
| Librio AG                                                                                                    | eft (CHE-491 | 304 329)               |         |                                                                                                    | e         |                |           |              |             |              |         |                   |            |                     |              |                      |           |
| Gesellschaft suchen                                                                                                    |              |                        | bersich | t                                                                                                    |           |                |           |              |             |              |         |                   |            |                     | ø            |                      |           |
| Dersicht                                                                                                    |              |                        |         |                                                                                                    |           |                |           |              |             |              |         |                   |            |                     | E P          | endenzen             |           |
| Sitzadresse         Historie #           IIII Wertübersicht         Gesellschaft Librio AG         Gesellschaft Librio AG |              |                        |         |                                                                                                    |           |                |           | Strasse Kink | elstrasse 2 | An           | schrift | 1                 |            | PLZ/Ort 8006 Zürich | Bewe<br>Test | rtungsauftrag zurü   | kgestellt |
| evertung     Bewertung     Bewertung     Bewertung                                                                        |              |                        |         |                                                                                                    |           |                |           |              |             |              |         |                   |            |                     | 11.05        | 2025<br>endenzen (1) | 12        |
| Bewertungsauftr                                                                                                    | age          |                        |         | Kant                                                                                                    | on ZH     |                | Be        | ewerter      |             |              |         |                   |            |                     |              | otizen               |           |
| ③ Gesellschaftsanfr                                                                                                    | agen         | 1                      | chterge | sellschaft                                                                                                    | Historie  | •              |           |              |             |              |         |                   |            |                     | Keine        | Notizen vorhander    |           |
| Stammdaten                                                                                                    |              |                        | Tochte  | irgesellsch                                                                                                    | aft Nein  |                |           |              |             |              |         |                   |            |                     |              |                      |           |
| Pendenzen                                                                                                    | -endenzen    |                        |         |                                                                                                    |           |                |           |              |             |              |         |                   |            |                     |              |                      |           |
| Su                                                                                                    | uchen        | CHE-4                  | 91.304  | 1.329                                                                                                    |           |                |           | ]            |             |              |         |                   |            |                     |              |                      |           |
| s                                                                                                    | Status       | Offene                 | ,       |                                                                                                    |           |                | ~         | ]            |             |              |         |                   |            |                     |              |                      |           |
| Kategorisie                                                                                                    | erung        | Alle                   |         |                                                                                                    |           |                | ~         | ]            |             |              |         |                   |            |                     |              |                      |           |
| Ben                                                                                                    | iutzer       | Rohrei                 | Thon    | nas <bv< th=""><th>rtax-test</th><th>-valuator-</th><td>thomas_ 🗸</td><td>]</td><td></td><td></td><td></td><td></td><td></td><td></td><td></td><td></td><td></td></bv<> | rtax-test | -valuator-     | thomas_ 🗸 | ]            |             |              |         |                   |            |                     |              |                      |           |
| Fälli                                                                                                    | igkeit       | Alle                   |         |                                                                                                    |           |                | ~         |              |             |              | ) Nu    | r in Ungelesener  | n suchen   |                     |              |                      |           |
|                                                                                                    |              |                        |         |                                                                                                    |           |                |           |              |             |              |         |                   |            | Suchen              |              |                      |           |
| Suchresultat (1                                                                                                    | )            |                        |         |                                                                                                    |           |                |           |              |             |              |         |                   |            |                     |              |                      | Ł         |
| Gesellschaft 0                                                                                                    |              |                        |         |                                                                                                    |           |                | Ungelese  | en≎ Jah      | r^ Tit      | el 0         |         | Ka                | ategorisie | rung 0              | Frist 0      | Status 0             |           |
| Librio AG 🛛 🖸                                                                                                    |              |                        |         |                                                                                                    |           |                |           | 202          | 4 Be        | wertungsauft | trag 2  | zurückgestellt Be | ewertungs  | auftrag             | 31.05.2      | 5 Per                | dent      |
| Pendenz                                                                                                    |              |                        |         |                                                                                                    |           |                |           |              |             |              |         |                   |            |                     |              |                      |           |
|                                                                                                    |              |                        |         |                                                                                                    |           |                |           |              |             |              |         |                   |            |                     |              |                      |           |
| Gesel                                                                                                    | llschaft     | *                      | Libri   | o AG                                                                                                    |           |                |           |              |             | 1            |         | UID *             | CHE-4      | 491.304.329         |              |                      |           |
|                                                                                                    | Tite         | ۱۰ (                   | Bewe    | ertuno                                                                                                    | osauft    | rao zurü       | ckaestell | t            |             |              |         |                   |            |                     |              |                      |           |
| Bosch                                                                                                    | broibur      |                        |         |                                                                                                    |           | -              |           |              |             |              |         |                   |            |                     |              |                      |           |
| besci                                                                                                    | neibui       | 9                      | lest    |                                                                                                    |           |                |           |              |             |              |         |                   |            |                     |              |                      |           |
|                                                                                                    |              |                        |         |                                                                                                    |           |                |           |              |             |              |         |                   |            |                     |              |                      |           |
|                                                                                                    |              |                        |         |                                                                                                    |           |                |           |              |             |              |         |                   |            |                     |              |                      |           |
|                                                                                                    |              |                        |         |                                                                                                    |           |                |           |              |             |              |         |                   |            |                     |              |                      |           |
|                                                                                                    |              | l                      |         |                                                                                                    |           |                |           |              |             |              |         |                   |            |                     |              |                      | 1         |
|                                                                                                    | Status       | • [                    | Pend    | lent                                                                                                    |           |                |           |              |             | ]            |         | Frist             | 31.05      | .2025               |              |                      |           |
| Remerkung                                                                                                    |              |                        |         |                                                                                                    |           |                |           |              |             |              |         |                   |            |                     |              |                      |           |
|                                                                                                    |              | .9                     |         |                                                                                                    |           |                |           |              |             |              |         |                   |            |                     |              |                      |           |
|                                                                                                    |              |                        |         |                                                                                                    |           |                |           |              |             |              |         |                   |            |                     |              |                      |           |
|                                                                                                    |              | l                      | lahe    | 7000                                                                                                    | osoller   | haft           |           |              |             |              | _       |                   | Coho       | zum Bowortung       | sauftrag     |                      | 15        |
|                                                                                                    |              |                        | ene     | 201 G                                                                                                    | esenso    | nare           |           |              |             |              | -0      |                   | delle 1    | com bewertung       | saurudg      |                      |           |
|                                                                                                    |              |                        |         |                                                                                                    |           |                |           |              | Z           | urück        |         | Abschlies         | sen        | Löschen             |              | Bearbe               | iten      |

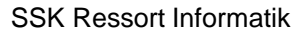

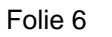

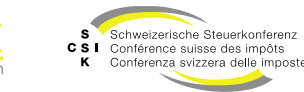

Arten von Pendenzen

- Folgende Arten von Pendenzen werden in BVTax benutzt:
  - Pendenzen aufgrund von manuellen Datenmutationen (Titel, Ausschüttungen, Stammdaten)
  - Pendenzen aufgrund von automatischen Datenmutationen durch EWS (Titel, Ausschüttungen, Stammdaten)
  - Pendenzen bezogen auf Bewertungsänderungen (Bewertung zurückstellen)
  - Pendenzen bezogen auf Bewertungsauftragsänderungen (Bewertungsauftrag zur
    ückstellen; Bewertungsauftrag erh
    ält den Status «Freigegeben»)
  - Pendenzen bezogen auf Änderungen von Gesellschaftsanfragen (Zurückstellen)
  - Pendenzen bezogen auf Änderungen von ausl. Gesellschaftsanfragen (Zurückstellen)
  - Pendenzen bezogen auf Änderungen von Titelanfragen (Wenn Titelanfragen den Status «Abgeschlossen» erhalten) → wird noch umgesetzt
  - Sonstige Pendenzen (Bewertungsaufträge aller Tochtergesellschaften erhalten den Status «Freigegeben»)
  - Manuell erfasste Pendenzen

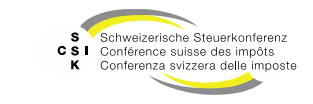

Logik von Pendenzen

- Eine automatische Pendenz aufgrund von Datenmutationen wird erstellt, wenn eine Datenänderung zu einer Gesellschaft erfolgt, die eine Auswirkung auf einen bereits eröffneten Steuerwert haben könnte (bewertungsrelevante Änderung).
- Die Löschung von Steuerwerten, welche durch eine Pendenz verursacht wurde, kann bei Bedarf direkt innerhalb der Pendenz aufgehoben werden.
- Bei der Mutation von Titeln und Ausschüttungen kann der Bewerter wählen, ob Steuerwerte zu löschen sind oder nicht. Es wird keine Pendenz erstellt, wenn die Steuerwerte nicht gelöscht werden sollen.
- Pendenzen aufgrund einer Mutation des Titels oder der Ausschüttung zeigen nur das veränderte Attribut.
- Pendenzen zu Bewertungen und Bewertungsaufträgen werden automatisch auf erledigt gesetzt, wenn die betroffene Bewertung abgeschlossen ist.
- Pendenzen auf einer Gesellschaft werden nur dem Bewerter angezeigt. Benutzern mit den Rollen Bewerter Lead und Admin Kanton werden diese Pendenzen nicht angezeigt → Dies wird in einem künftigen Release angepasst.

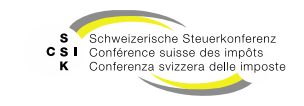

Zurückgestellte Bewertungen und Bewertungsaufträge

- Wenn Sie eine Bewertung oder einen Bewertungsauftrag zurückstellen, können Sie eine Frist, einen Grund und eine Bemerkung erfassen.
- Mit dem Zurückstellen wird automatisch eine Pendenz generiert.
- Im Menü «Pendenzen» sehen Sie die Pendenz und im Detail erhalten Sie die Informationen dazu.
- Mit Klick auf «Bearbeiten» öffnen Sie den Bearbeitungsmodus, in dem Sie die Details ändern und mit «Speichern» bestätigen können.

| Startseite<br>Bewertung | Aufträge | Bewertungen | Nicht kotierte<br>Gesellschaften | Pendenzen   | Reporting | Administration                                                                                                    |                   |           |        |                     |               |                     |          |           |    |
|-------------------------|----------|-------------|----------------------------------|-------------|-----------|----------------------------------------------------------------------------------------------------|-------------------|-----------|--------|---------------------|---------------|---------------------|----------|-----------|----|
|                         |          |             |                                  |             |           |                                                                                                    |                   |           |        |                     |               |                     |          |           |    |
| Pendenzen               | suchen   |             | Pende                            | enzen       |           |                                                                                                    |                   |           |        |                     |               |                     |          |           |    |
|                         |          |             |                                  | Such        | en Libric | AG                                                                                                    |                   |           |        |                     |               |                     |          |           |    |
| Status Offene V         |          |             |                                  |             |           |                                                                                                    |                   |           |        |                     |               |                     |          |           |    |
| Kategorisierung         |          |             |                                  |             |           |                                                                                                    |                   |           |        |                     |               |                     |          |           |    |
|                         |          |             |                                  | Benut       | Rohr      | er Thomas <bvta< th=""><th>k-test-valuator-1</th><th>thomas_ 🗸</th><th></th><th></th><th></th><th></th><th></th><th></th><th></th></bvta<> | k-test-valuator-1 | thomas_ 🗸 |        |                     |               |                     |          |           |    |
|                         |          |             |                                  | Fälligk     | eit Alle  |                                                                                                    |                   | ~         |        | Nur                 | r in Ungelese | nen suchen          |          |           |    |
|                         |          |             |                                  |             |           |                                                                                                    |                   |           |        |                     |               | Suchen              |          |           |    |
|                         |          |             | Suchr                            | esultat (1) |           |                                                                                                    |                   |           |        |                     |               |                     |          |           | ŧ  |
|                         |          |             | Gesells                          | ichaft 0    |           |                                                                                                    |                   | Ungelesen | Jahr ^ | Titel 0             |               | Kategorisierung 🗘   | Frist 0  | Status 0  |    |
|                         |          |             | Librio                           | AG ピ        |           |                                                                                                    |                   |           | 2024   | Bewertungsauftrag z | urückgestellt | t Bewertungsauftrag | 31.05.25 | Penden    | t  |
|                         |          |             |                                  |             |           |                                                                                                    |                   |           |        |                     |               |                     |          |           |    |
| Pendenz                 | 2        |             |                                  |             |           |                                                                                                    |                   |           |        |                     |               |                     |          |           |    |
|                         |          |             |                                  |             |           |                                                                                                    |                   |           |        |                     |               |                     |          |           |    |
| (                       | Gesellso | :haft *     | Librio AG                        |             |           |                                                                                                    |                   |           |        | UID *               | CHE-4         | 91.304.329          |          |           |    |
|                         |          | Titel *     | Bewertur                         | nasauftra   | a zurüc   | kaestellt                                                                                                    |                   |           |        |                     |               |                     |          |           |    |
|                         |          |             |                                  | -           | -         |                                                                                                    |                   |           |        |                     |               |                     |          |           |    |
|                         | Beschre  | ibung       | Test                             |             |           |                                                                                                    |                   |           |        |                     |               |                     |          |           |    |
|                         |          |             |                                  |             |           |                                                                                                    |                   |           |        |                     |               |                     |          |           |    |
|                         |          |             |                                  |             |           |                                                                                                    |                   |           |        |                     |               |                     |          |           |    |
|                         |          |             |                                  |             |           |                                                                                                    |                   |           |        |                     |               |                     |          |           |    |
|                         |          | l           |                                  |             |           |                                                                                                    |                   |           |        |                     |               |                     |          |           | 10 |
|                         | St       | tatus *     | Pendent                          |             |           |                                                                                                    |                   |           |        | Frist               | 31.05.        | 2025                |          |           |    |
|                         | Berne    | rkung       |                                  |             |           |                                                                                                    |                   |           |        |                     |               |                     |          |           |    |
|                         |          |             |                                  |             |           |                                                                                                    |                   |           |        |                     |               |                     |          |           |    |
|                         |          |             |                                  |             |           |                                                                                                    |                   |           |        |                     |               |                     |          |           |    |
|                         |          | l           |                                  |             |           |                                                                                                    |                   |           |        |                     |               |                     |          |           | 11 |
|                         |          |             | Gehe zur (                       | Gesellsch   | aft       |                                                                                                    |                   |           |        |                     | Gehe z        | um Bewertungsau     | ftrag    |           |    |
|                         |          |             |                                  |             |           |                                                                                                    |                   | Zurück    |        | Abschliess          | en            | Löschen             | В        | earbeiten |    |
|                         |          |             |                                  |             |           |                                                                                                    |                   |           |        | L                   |               | L                   |          |           |    |

Folie 9

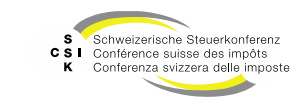

Pendenz manuell erstellen

- Sie haben die Möglichkeit, auf einer Bewertung manuell eine Pendenz zu erstellen, indem Sie auf das blaue Plus klicken.
- Erfassen Sie mindestens die Felder, die mit einem \* markiert sind.
- Anschliessend wird die Pendenz unter dem allgemeinen Men
   ü und in der Bewertung angezeigt.

| Startielle Aufhäge Beverlungen Nichlichterte Pendessen Reporting Administration<br>Beverlung                                                             |                                                               |
|----------------------------------------------------------------------------------------------------|---------------------------------------------------------------|
| Librio AG<br>Attiengeelischaft (0H-491304.329) C Bilanzstichtag 31.12.2024 S Bewertung<br>Geschäftigter 01.01.2024 - 31.12.2024 Entiowertung (Zugereisse | m) ~                                                          |
| 1. Bewertung 2. Eröffnung 3. Eröffnungsschreiben                                                                                                    | C Pendenzen     Kaine Pendenzen     Kaine Pendenzen vorhanden |
| 🚯 Übersicht IIII Severtungsparameter 🔝 Stammdaten                                                                                                    | 🔥 Kapitalstruktur Kaine Notizen vorhanden                     |
| Bewertungsparameter Dezals #<br>Bewertungsmethole Mitalewertnehode Bewertungsmodel Executingsmodel 1 Kapitaliaeungszinsasz 8.75%<br>Stammdaten Dezals #  | Revertar Thomas Roher                                         |

| Pendenz      |           |       |                 | ×         |
|--------------|-----------|-------|-----------------|-----------|
| Gesellschaft | Librio AG |       | CHE-491.304.329 |           |
| Titel *      |           |       |                 |           |
| Beschreibung |           |       |                 |           |
|              |           |       |                 |           |
|              |           |       |                 |           |
|              |           |       |                 |           |
| Status       |           | Frist | TT.MM.JJJJ      |           |
| Bemerkung    |           |       |                 |           |
|              |           |       |                 |           |
|              |           |       |                 | /i        |
|              |           |       |                 | Erstellen |

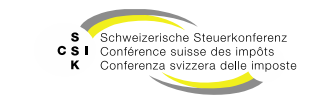

Mutation von Stammdaten – Steuerrelevante Änderung

- Wenn Sie bewertungsrelevante Stammdaten mutieren und f
  ür die entsprechende Periode bereits ein Steuerwert eröffnet wurde, m
  üssen Sie entscheiden, ob die Steuerwerte gel
  öscht werden sollen oder nicht.
- Zusätzlich werden entsprechende Pendenzen erstellt, welche Sie bearbeiten müssen. In der Beschreibung wird die auslösende Mutation angezeigt.
- Führen Sie die Mutation durch und bestätigen Sie die Meldung mit «Ok».
- Entscheiden Sie, ob die Steuerwerte gelöscht werden sollen.
  - Nein: Mutation wird durchgeführt und Steuerwerte werden nicht gelöscht.
  - Ja: Mutation wird durchgeführt und Steuerwerte werden gelöscht. In diesem Fall wird eine Pendenz erstellt.
  - Abbrechen: Mutation wird nicht durchgeführt

| Allgemeine Stammda     | en                                         |
|------------------------|--------------------------------------------|
| Gründungsdatum *       | 04.05.2017 Land Schweiz                    |
| Erster Abschluss *     |                                            |
|                        | Bearbeiten                                 |
| Bemerkung              |                                            |
| Jahr Hit               | Rechtsform bearbeiten                      |
| Keine Einträge vorhand | Gültig ab Gültig bis Rechtsform            |
|                        | 01.04.2024 GmbH V                          |
| Historisierte Stammda  | 04.05.2017 31.03.2024 Aktiengesellschaft + |
| Rechtsform Gesell      | Abbrechen Speichern                        |

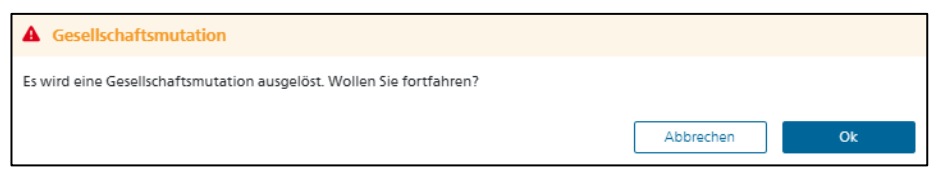

| ▲ Steuerwerte löschen                                                                            |              |      |  |  |  |  |  |  |  |
|--------------------------------------------------------------------------------------------------|--------------|------|--|--|--|--|--|--|--|
| Wollen Sie die eröffneten Steuerwerte und Vorjahressteuerwerte der betroffenen Perioden löschen? |              |      |  |  |  |  |  |  |  |
| Die Steuerwerte von folgenden Bewertungen werden gelöscht: <ul> <li>2024</li> </ul>              |              |      |  |  |  |  |  |  |  |
|                                                                                                  | Abbrechen Ja | Nein |  |  |  |  |  |  |  |

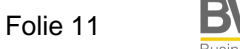

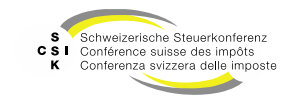

Mutation von Stammdaten – Steuerrelevante Änderung

- Bei den folgenden Mutationen der Stammdaten handelt es sich potenziell um eine bewertungsrelevante Mutation:
  - Abschluss Geschäftsjahr, Gesellschaftszweck, Gesellschaftsstatus, Rechtsform, Bewertungskomplexität
- Automatische Mutation der Rechtsform durch EWS
  - Wechsel von Aktiengesellschaft/GmbH zu Genossenschaft und umgekehrt: Es wird immer eine Pendenz erstellt
  - Wechsel zwischen Aktiengesellschaft und GmbH: Es wird keine Pendenz erstellt
- Automatische Mutation des Gesellschaftsstatus durch EWS
  - Falls die Eröffnung der betroffenen Bewertung über 1 Jahr in der Vergangenheit liegt: Es wird keine Pendenz erstellt.
  - Falls die Eröffnung der betroffenen Bewertung weniger als 1 Jahr in der Vergangenheit liegt:
    - Wechsel von «Aktiv» zu «In Liquidation»/«Erloschen»: Es wird eine Pendenz erstellt.
    - Wechsel von «In Gründung» zu «Aktiv»: Es wird eine Pendenz erstellt.
    - Wechsel von «Neugründung durch Umwandlung» zu «Aktiv»: Es wird keine Pendenz erstellt (aktuell nicht möglich).
    - Bei restlichen Mutationen: Es wird eine Pendenz erstellt.

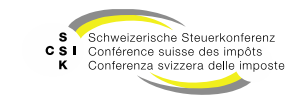

Mutation von Titeln

- Die Löschung der relevanten Steuerwerte wird in einem Dialog präsentiert. Wünschen Sie keine Löschung der Steuerwerte, so wird auch keine Pendenz erstellt.
- Bei automatischen Titelmutationen:
  - Falls die Eröffnung der betroffenen Bewertung über 1 Jahr in der Vergangenheit liegt: Steuerwerte werden nicht gelöscht und es wird keine Pendenz erstellt.
  - Falls die Eröffnung der betroffenen Bewertung weniger als 1 Jahr in der Vergangenheit liegt: Steuerwerte werden gelöscht und eine Pendenz wird erstellt, falls sich mind. eines der folgenden Attribute geändert hat: Status, Art, Anzahl, Liberierung, Nennwert
- Ergänzung neuer Titel über EWS:
  - Nur falls die Eröffnung der betroffenen Bewertung weniger als 1 Jahr in der Vergangenheit liegt werden die Steuerwerte gelöscht und es wird eine Pendenz erstellt.

| ▲ Steuerwerte löschen                                                                                                    |                        |            |      |
|----------------------------------------------------------------------------------------------------|------------------------|------------|------|
| Wollen Sie die eröffneten Steuerwerte und Vorjahressteuerwerte de<br>Die Steuerwerte von folgenden Bewertungen werden gelöscht:<br>• 2024 | r betroffenen Perioder | n löschen? |      |
|                                                                                                    | Abbrechen              | Ja         | Nein |

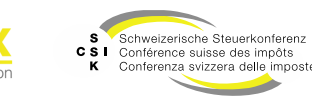

Mutation von Ausschüttungen

- Die Löschung der relevanten Steuerwerte wird in einem Dialog präsentiert. Wünschen Sie keine Löschung der Steuerwerte, so wird auch keine Pendenz erstellt.
- Bei automatischen Ausschüttungsmutationen:
  - Falls die Eröffnung der betroffenen Bewertung über 1 Jahr in der Vergangenheit liegt: Steuerwerte werden nicht gelöscht und es wird keine Pendenz erstellt.
  - Falls die Eröffnung der betroffenen Bewertung weniger als 1 Jahr in der Vergangenheit liegt: Nur falls das Fälligkeitsjahr und die Gesamtausschüttung gleich bleiben, wird keine Pendenz erstellt. In allen anderen Fällen wird eine Pendenz erstellt
- Ergänzung neuer Ausschüttung/Löschung bestehender Ausschüttung über EWS:
  - Nur falls die Eröffnung der betroffenen Bewertung weniger als 1 Jahr in der Vergangenheit liegt werden die Steuerwerte gelöscht und es wird eine Pendenz erstellt.

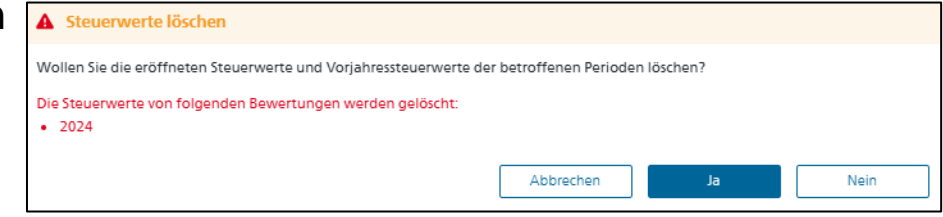

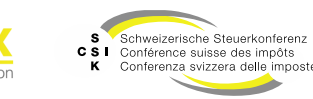

#### Weitere Informationen

#### • Weitere Informationen erhalten Sie hier:

- Foliensatz 0: Quick Guide
- Foliensatz 1: Zugriff und Berechtigungen
- Foliensatz 2: Grundlagen BVTax
- Foliensatz 3: Bewertungen verwalten
- Foliensatz 4: Bewertung abschliessen
- Foliensatz 5: Gesellschaft verwalten
- Foliensatz 6: Aufträge verwalten
- Foliensatz 7: Ausländische Gesellschaften verwalten
  - Foliensatz 8: Querschnittsfunktionen (dieser Foliensatz)
  - Foliensatz 9: Selbsthilfe- und Erwerbsgenossenschaft bewerten
  - Foliensatz 10: Administration
- Foliensatz 11:
- Foliensatz 12:
- Automatisierte Bewertung

Auswertungen

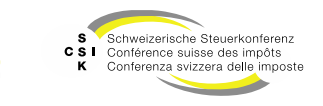

•

•

•

#### Weitere Informationen

- Sollten Sie weitere Frage haben oder Feedback zu den Unterlagen geben wollen, können Sie sich melden unter:
- Jira: <u>https://servicedesk.ssk.linkyard-cloud.ch/servicedesk/customer/portal/1</u>

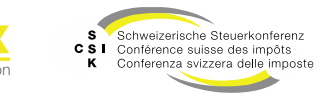